# How To Login For The First Time

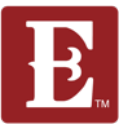

Next

Page

#### Step 1- Go to coe22.com and click "LOGIN" in the upper right.

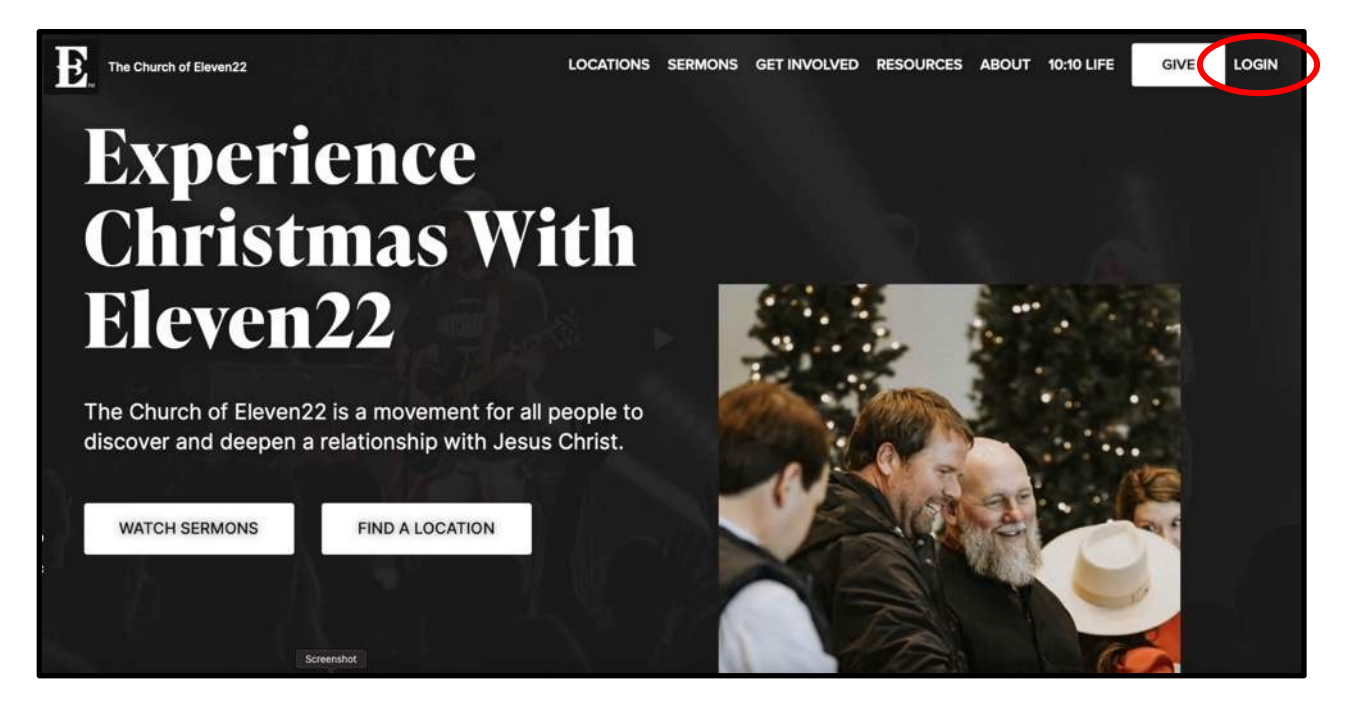

#### Step 2 - Click "Register for a New Account."

| 🕷 / Login                                                                  |
|----------------------------------------------------------------------------|
| Login                                                                      |
| Username                                                                   |
|                                                                            |
| Password                                                                   |
|                                                                            |
| Keep me legged in   Logi Register for a New Account Forgot Account         |
|                                                                            |
| Need help? Here is a video tutorial on how to register for a new account.  |
| To access your giving information, go to PushPay or email giving@coe22.com |
|                                                                            |
|                                                                            |
| Login   My Account                                                         |
|                                                                            |

1/3

# How To Login For The First Time

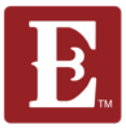

#### Step 3 – Fill out out the form and click "Next."

| # / Account Registration |                         |
|--------------------------|-------------------------|
| New Account              | Your Information        |
| Username "               | First Name *            |
| Password *               | Last Name "             |
| Confirm Password         | Email *                 |
|                          | 2                       |
|                          | Gender                  |
| *                        | Birthday "              |
|                          | Phone Numbers           |
|                          | Mobile * 🖪 SMS Unlisted |
|                          | Campus                  |
| Next                     | ×.                      |

### Step 4 – Use your username and password to login and go to your account.

| 🕷 / Login                                                                  |      |
|----------------------------------------------------------------------------|------|
| Login                                                                      |      |
| Username                                                                   |      |
| a.anyone                                                                   |      |
| Prisword                                                                   |      |
|                                                                            | ۴- ] |
| Keep to logged in                                                          |      |
| Topin Begister for a New Account Forgot Account                            |      |
|                                                                            |      |
| $\smile$                                                                   |      |
| Need help? Here is a video tutorial on how to register for a new account.  |      |
| To access your giving information, go to PushPay or email giving@coe22.com |      |
|                                                                            |      |
|                                                                            |      |
|                                                                            |      |
| Login   My Account                                                         |      |
|                                                                            |      |
| 0.10                                                                       | Nevt |
| 2/3                                                                        | Dese |
|                                                                            | rage |

### How To Login For The First Time

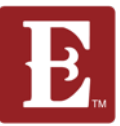

### Step 5 – You will now be able to see all your account information.

| The Church of Eleven22             |                                   |                       | HELLO ALBERT - |
|------------------------------------|-----------------------------------|-----------------------|----------------|
| # / My Account                     |                                   |                       |                |
| Account Info                       |                                   |                       |                |
| Change Password                    |                                   | bert Anvone           |                |
| Connection Requests                | <b>9</b> 33 y                     | ears old (1/1/1990)   |                |
| Vision Ambassador Connections      |                                   | 2                     |                |
| Join A Group Connections           |                                   |                       |                |
| Groups                             | <b>Contact Information</b>        | 1                     |                |
|                                    |                                   | Phone                 |                |
| Test Mens Knapp 32250 (Member<br>) | <b>Email</b><br>noemail@gmail.com | (555) 555-5555 Mobile |                |
|                                    | Family Information                |                       |                |
|                                    | Foster Family                     |                       |                |
| Serve Opportunities                | Unknown                           |                       |                |
| No Serve Opportunities Availab     | ot Update Profile                 |                       |                |